## K@ssenSchreck

## Änderung der Mehrwertsteuer für "Speisenverkauf im Haus" - PC-CASH

Im Zuge der Mehrwertsteueränderung für Speisen, die im Haus verkauft werden, müssen die MwSt.-Sätze der Speisen-'Warengruppen' angepasst werden. Gehen Sie dazu wie folgt vor.

- 1. Melden Sie einen Chef-Bediener an, um mit der Taste "ESC" in das Hauptmenü zu gelangen.
- 2. Wählen Sie im Menü "Stammdaten" den Punkt "Warengruppenverwaltung"
- 3. In der Tabelle finden Sie eine Spalte mit der Beschriftung "Steuersatz". Hier muss für jede Speisen-Warengruppe eine "1" eingetragen werden.
- 4. In der Spalte "AH Steuersatz" steht bei Speisen-Warengruppen eine "2"

| ^ Nr. | Bezeichnung           | Steuersatz | AH Steuersatz |
|-------|-----------------------|------------|---------------|
| 1     | Aperitif              | 1          | 1             |
| 2     | Alkoholfreie Getränke | 1          | 1             |
| 3     | Bier                  | 1          | 1             |
| 4     | Heiße Getränke        | 1          | 1             |
| 5     | offene Weine          | 1          | 1             |
| 6     | Flaschenweine         | 1          | 1             |
| 7     | Spirituosen           | 1          | 1             |
| 8     | WARENGRUPPE 8         | 1          | 2             |
| 9     | WARENGRUPPE 9         | 1          | 2             |
| 10    | WARENGRUPPE 10        | 1          | 2             |
| 11    | WARENGRUPPE 11        | 1          | 2             |
| 12    | WARENGRUPPE 12        | 1          | 2             |
| 13    | WARENGRUPPE 13        | 1          | 2             |
| 14    | WARENGRUPPE 14        | 1          | 2             |
| 15    | WARENGRUPPE 15        | 1          | 2             |
| 16    | WARENGRUPPE 16        | 1          | 2             |
| 17    | WARENGRUPPE 17        | 1          | 2             |
| 18    | WARENGRUPPE 18        | 1          | 2             |
| 19    | WARENGRUPPE 19        | 1          | 2             |
| 20    | WARENGRUPPE 20        | 1          | 2             |
| 21    | Vorspeisen            | 1          | 2             |
| 22    | Salate                | 1          | 2             |
| 23    | Suppen                | 1          | 2             |
| 24    | Pasta                 | 1          | 2             |
| 25    | Risotto               | 1          | 2             |
| 26    | Klassiker             | 1          | 2             |
| 27    | Fleisch               | 1          | 2             |
| 28    | Fisch                 | 1          | 2             |
| 29    | Dessert               | 1          | 2             |
| 30    | Saisonkarte           | 1          | 2             |

- 5. Berücksichtigen Sie auch Warengruppen wie "Speisenänderungen", "Küche divers" und ähnliches.
- 6. Zum Schluß schließen Sie die Warengruppenverwaltung links unten mit dem "Schließen"-Button.
- 7. Zurück im Hauptmenü tippen Sie auf den Button "Kasse starten" oder über das Menü "Datei -> Kasse starten"
- 8. Beachten Sie bitte, dass Sie beim Verkauf von Speisen außer Haus, vor der Bonierung der Speisen-Artikel, die Taste "AH" bzw. "Ausser-Haus" drücken müssen.
- 9. Bitte eine Testbuchung durchführen und diese auch wieder stornieren und anfänglich je Rechnung kontrollieren.
- 10. Wir übernehmen keinen Haftung für die Richtigkeit der Angaben und ihre Eingaben